## **CT3536 Games Programming**

## Unity3D Lab 1 – Introduction / Mars Rotator

## [You do not need to submit this lab for grading]

- Import the mars model (mars1.dae) and its texture (mars\_1k\_color.jpg)
- Drag the mars1 model into the scene. It may not yet be textured (depends on version of Unity).
- Select the mars1 model in the hierarchy and set its position to x=0, y=0, z=0
- If you need to add the texture to the model: drag the mars\_1k\_color asset onto the mars model in the scene. This will create a material for it, with this mars\_1k\_color defined as its albedo map
- Still in the inspector (with the mars object selected), click "Add Component", and add a RigidBody component. Turn off gravity for it! Also set its angular drag to 0.
- Right-click in the Assets window and create a new C# script.. name that "GameManagerScript"
- Right-click in the hierarchy, and create an Empty game object .. name it "GameManager". In the inspector, click "Add Component" and choose the GameManagerScript.
- Using some built-in Unity methods we will write C# code in the GameManagerScript class, to position the camera and start the Mars object rotating:
  - $\circ~$  Add an inspector reference for the mars object (GameObject class), and drag mars into this in the inspector
  - $\circ$   $\;$  In the Start() method, write three lines of code as we saw in the lecture:
    - position the main camera (Camera.main) at x=0, y=0, z=-100
      - make the camera "look at" the mars object
      - obtain a reference to the mars object's RigidBody component, and AddTorque to it, to impart some angular velocity

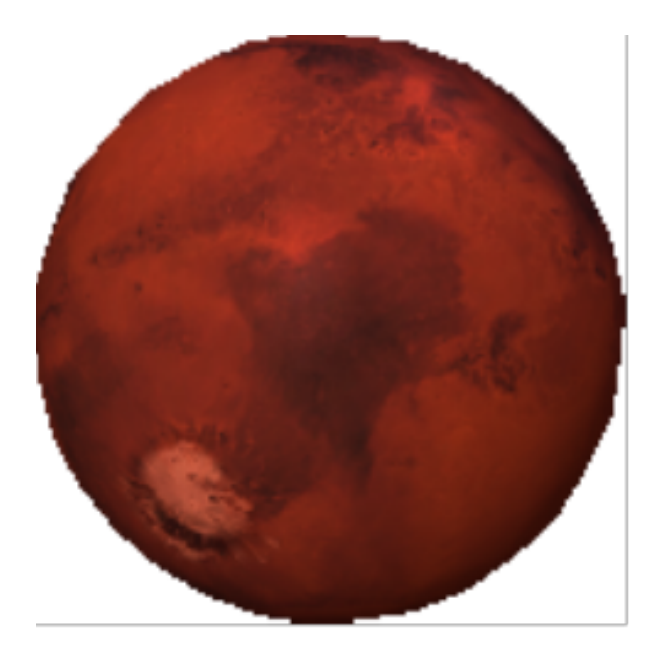